University of Lethbridge Printing Services

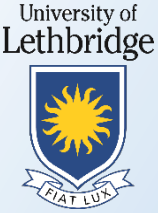

Printing to Follow-You using the "campus on anc-printing1" print queue

## Things to know before you start:

- The "campus on anc-printing1" print queue is set by default to print black & white. If you do not change any settings, your colour document will print and be charged as black & white
- Although many of the Ricoh devices on campus are colour, some are black & white only, all documents released at the black & white device will print black and white.
- Printed files are held at the server until released at a Ricoh device. Files are deleted after 24 hours if not printed.
- Public access Ricoh devices are labeled to indicate if they are colour or black & white.

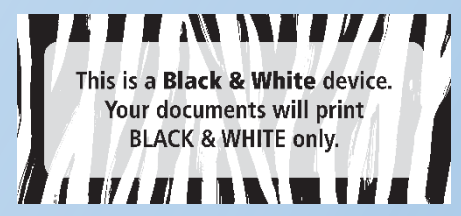

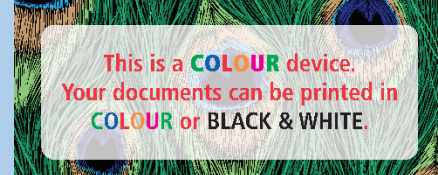

## Printing a colour document

If you want your document to print in colour, follow these steps:

 Select "File" then "Print", select "campus on anc-printing1" as your printer. Depending on the application, it may be different in appearance.

| Info<br>New<br>Open<br>Save | Print Copies 1 \$       | Print Print Copies: 1 Properties Save ink/toner Pages to Print Page 10 Print | Advanced<br>ale (black and w<br>①<br>Comr |
|-----------------------------|-------------------------|------------------------------------------------------------------------------|-------------------------------------------|
| Save As                     | <sup>®</sup>            |                                                                              |                                           |
| Print                       | campus on anc-printing1 |                                                                              |                                           |
| Share                       | Printer Properties      |                                                                              |                                           |

 Click "Properties" and then from the "Color / Black & White" drop down select "Color", click OK.

| $\bigcirc$  |                                                                                                    |    |
|-------------|----------------------------------------------------------------------------------------------------|----|
| Info PI     | rint                                                                                                    |    |
| New         | Copies: 1 +                                                                                                    | 8  |
| Open        | Configuration/About                                                                                                    |    |
| Save        | tilld Preset List: Job Type:<br>① Normal Print 		 ▶ Detais                                                                                                    |    |
| Save As Pri | inter Document Size:<br>Sactory Default Letter (8.5' x 11) • @ Portrat                                                                                                    | וו |
| Print 🥰     | Campus on anc-printing1 ↓ Print On:<br>Ready Same as Original Size ↓                                                                                                    |    |
| Share       | Printer Properties Paper Type: Input Tray: Plain & Recycled  Auto Tray Select                                                                                                    | -  |
|             | User Setting     Layout:     Page Order:       Document Sze:     Layout:     Page Order:       Discussed subgroup Sze:     Document Sze:     Off ●       Source Schopped Sze:     Page Order:     Off ●       Fit to Print Sze     Document Sze:     Document Sze:       Discussed State     Document Sze:     Document Sze:       Discussed State     Document Sze:     Document Sze:       Discussed State     Document Sze:     Document Sze:       Discussed State     Document Sze:     Document Sze:       Discussed State     Document Sze:     Document Sze:       Discussed State     Document Sze:     Document Sze:       Discussed State     Document Sze:     Document Sze:       Discussed State     Document Sze:     Document Sze: |    |
|             | Staple: Punch:<br>① Off ① Off 		 ① Off                                                                                                    | -  |
|             | Expand lat >>         Color / Block and White:         Colors (10 999)           1         2                                                                                                    |    |
|             | OK Cancel Heb                                                                                                    |    |

Releasing a print job at the Ricoh device

LOG IN

- Faculty / Staff enter your copier PIN on the key pad.
- Students swipe your UofL ID Card through the card reader on the right side of the device (you must have funds available on your Bridge Buck account).
- Community users (Library) must purchase a Bridge Bucks Card to print or copy. Swipe the card through the card reader on the right side of the device.
- Select the "Follow-You" print icon, select the print jobs you want to release, click "Print" or "Start".

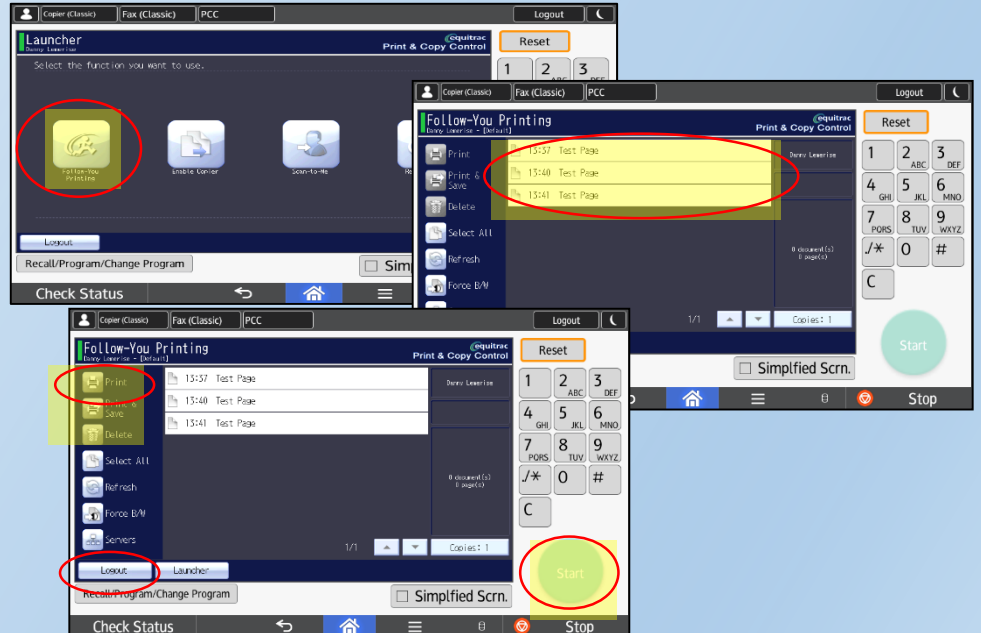

## **BE SURE TO LOG OUT!** From the Follow-You print screen, press the Logout tab in the bottom left of the screen.